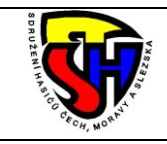

### Sdružení hasičů Čech, Moravy a Slezska Rejstřík sportu NSA – návod

Tento dokument slouží jako stručný návod k provádění změn v Rejstříku sportu Národní sportovní agentury. Platí pouze pro ty, kteří již mají zřízen přístup.

### 1. Koho evidovat jako sportovce

Jako sportovci se evidují ti členové SDH, kteří v daném kalendářním roce soustavně vykonávají sportovní činnost v oblasti hasičského sportu (tzn. požární sport a disciplíny CTIF). V praxi to jsou zejména ti, kteří se zúčastnili okresního či vyššího kola soutěže. Platí to pro mladé hasiče i dospělé.

## 2. Otevření webu Rejstřík sportu NSA

V prohlížeči zadejte adresu <u>www.rejstriksportu.cz</u> a na úvodní obrazovce si můžete vybrat způsob přihlašování. Jsou dvě možnosti přihlašování.

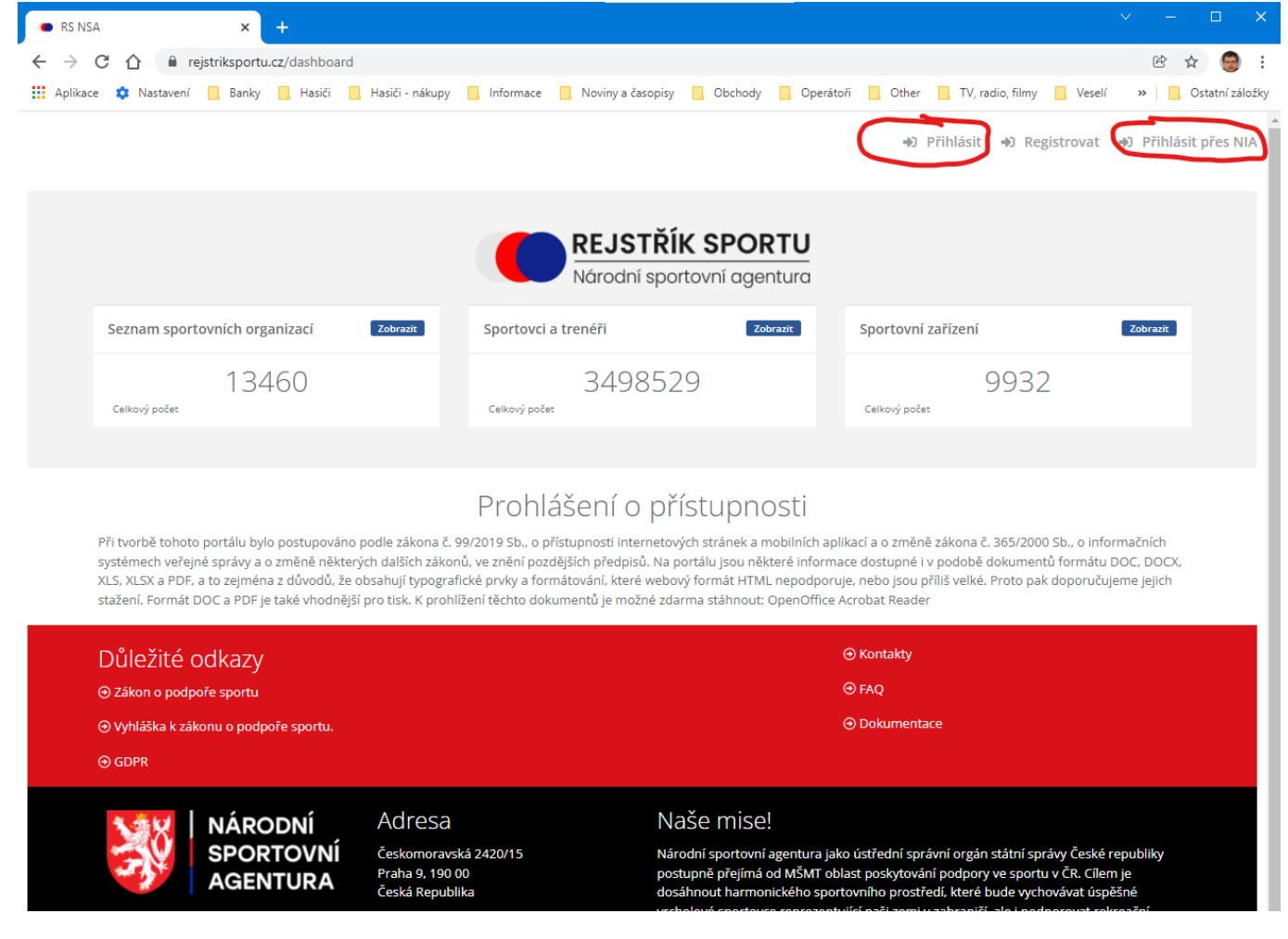

# 3. Přihlášení pomocí IČO

Pomocí IČO je možné se přihlásit zadáním IČO dané organizace a hesla, tyto údaje má k dispozici pověřená osoba, kterou jste si určili při registraci.

| 🖷 RS NSA 🛛 🗙                   | +                                             | ✓ - □ X           |
|--------------------------------|-----------------------------------------------|-------------------|
| ← → C ☆ 🔒 rejstriksportu       | .cz/login                                     | ⊶ 🖻 ☆ 🎯 i         |
| 👖 Aplikace 🏟 Nastavení 📙 Banky | 📙 Hasiči 🔄 Hasiči - nákupy 🔜 Informace        | » Ostatní záložky |
|                                | REJSTŘÍK SPORTU<br>Národní sportovní agentura |                   |
|                                | Jazyk                                         |                   |
|                                | Čeština 🗸                                     |                   |
|                                | Přihlašovací jméno (IČO organizace)           |                   |
|                                | 67154140                                      |                   |
|                                | Heslo                                         |                   |
|                                |                                               |                   |
|                                | Přihlásit                                     |                   |

# 4. Přihlášení přes NIA

Tento způsob může využít zodpovědná osoba, kterou jste si zvolil při registraci nebo statutární orgán. Musí však disponovat některým ze zabezpečených způsobů přihlašování (viz obrázek).

| NIA × +                                                                                                    |                 |
|----------------------------------------------------------------------------------------------------|-----------------|
| ← → C 🏠 🔒 nia.identitaobcana.cz/FPSTS/selectRealm.aspx?wa=wsignin1.0&wtrealm Q 🖄                                             | 🗠 🤤 :           |
| 🛄 Aplikace 🏟 Nastavení 📃 Banky 📃 Hasiči 🧧 Hasiči - nákupy 📃 Informace 🛛 🔪 🧾                                                  | Ostatní záložky |
| 💏 Identita<br>občana                                                                                                    | 🚍 Česky -       |
| Kvalifikovaný poskytovatel žádá o vaši elektronickou identifikaci.<br>Vyberte si prosím z následujících možností přihlášení: |                 |
| Mobilní klíč eGovernmentu                                                                                                    | (i)             |
| 🗚 eObčanka                                                                                                    | (i)             |
| NIA ID (dříve "Jméno, Heslo, SMS")                                                                                           | (j)             |
| IIG - International ID Gateway                                                                                               | <b>(</b> )      |
| I.CA identita s kartou Starcos                                                                                               | (j)             |
| D MojelD                                                                                                    |                 |
| BANKOVNÍ IDENTITA                                                                                                    |                 |

#### Následně je nutné povolit přístup k vašim údajům, doporučuje se udělit pouze jednorázový souhlas.

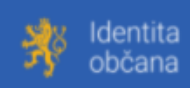

🚘 Česky 👻

| Udělte prosím souhlas pro výdej následujících údajů pro kvalifikovaného<br>poskytovatele -<br>Národní sportovní agentura (https://rejstriksportu.cz/app)                                                                                                    |                 |  |  |  |  |  |  |
|----------------------------------------------------------------------------------------------------|-----------------|--|--|--|--|--|--|
| Pokud souhlas neudělíte, nebude možné vás přihl                                                                                                    | lásit.          |  |  |  |  |  |  |
| Příjmení                                                                                                    | Poskytnout údaj |  |  |  |  |  |  |
| Jméno                                                                                                    | Poskytnout údaj |  |  |  |  |  |  |
| Datum narození                                                                                                    | Poskytnout údaj |  |  |  |  |  |  |
| Adresa pobytu                                                                                                    | Poskytnout údaj |  |  |  |  |  |  |
| <ul> <li>Zobrazit hodnoty volitelných údajů.</li> <li>Beru na vědomí, že udělením trvalého souhlasu budou kvalifikovanému poskytovateli služby vydány moje údaje vždy, budu-li ověřen/a skrze národní bod a kvalifikovaný poskytovatel služby o tyto údaje požádá. V takovém případě se obrazovka pro udělení souhlasu již nezobrazí. Udělené souhlasy je možné odvolat na portálu národního bodu na identitaobcana.cz.</li> <li>Uděluji TRVALÝ souhlas</li> </ul> |                 |  |  |  |  |  |  |

Poté je nutné vybrat organizaci, ke které se chcete přihlásit (více jich tam bude pouze tehdy, když přihlašované osoba spravuje údaje pro více orgamizací).

| RS NSA                     | × +                                                                                                    | ∨ – ⊡ ×           |
|----------------------------|----------------------------------------------------------------------------------------------------|-------------------|
| ← → C ☆ 🔒 rejstrik         | portu.cz/sportOrganizaceSelect                                                                                            | 🖻 🕁 🤤 :           |
| 👖 Aplikace 🏟 Nastavení 📙   | anky 🧧 Hasiči 📙 Hasiči - nákupy 📙 Informace 📃 Noviny a časopisy 📃 Obchody 📃 Operátoři 📃 Other 📃 TV, radio, filmy 📃 Veselí | » Ostatní záložky |
|                            | Výběr organizace                                                                                                    |                   |
| Kaisler_Stanislav_07101968 | Zvolit organizaci pro přihlášení *                                                                                        |                   |
|                            | 67154140 - (SH ČMS - Sbor dobrovolných hasičů Veselí nad Lužnicí)                                                         | •                 |
| 役 Evidenční rejstřík *     | Zvolit organizaci<br>Organizaci                                                                                           |                   |
|                            |                                                                                                    |                   |

# 5. Seznam sportovců

V levém navigačním sloupci vyberete záložku Sportovci, zobrazený seznam si můžete seřadit kliknutím na libovolný sloupec (např. Příjmení)

| • RS NSA                     | < +                     |                      |                    |                          |                    |                            | <ul> <li>✓ - □</li> </ul> |            |
|------------------------------|-------------------------|----------------------|--------------------|--------------------------|--------------------|----------------------------|---------------------------|------------|
| ← → C ☆ 🔒 rejstrikspo        | ortu.cz/ageno           | la/85b1dcef-4ed1-4d1 | 3-a791-61b7f682186 | 9                        |                    |                            | ☞ ☆                       | 😑 :        |
| 👖 Aplikace 🏟 Nastavení 📙 Bar | nky <mark>–</mark> Hasi | či 📙 Hasiči - nákupy | 📙 Informace 📃 N    | loviny a časopisy 🛛 📕 Ob | ochody 📙 Operátoři | , Other , TV, radio, filmy | Veselí » 🛛 🔂 Ostatr       | ní záložky |
| Kaisler Stanislav 07101968   | Sportov                 | rci                  |                    |                          |                    |                            |                           |            |
| ·                            | C                       | + / %                |                    |                          |                    |                            |                           |            |
|                              | _                       |                      |                    |                          |                    |                            |                           |            |
| Evidenční rejstřík           |                         | Rodné číslo          | Jméno              | Prijmeni I               | Stav               | Platnost od                | Platnost do               | _          |
| 🖑 Organizace                 |                         |                      | EEC.               | ED:                      | EBC                | >                          | >                         |            |
| 📥 Statutární orgány          | <b>AN</b>               |                      | Radek              | Benda                    | Ověřeno RČ         | 01.01.1984 00:00           |                           |            |
| 초 Sportovci                  | Ø <sup>1</sup> :        |                      | lveta              | Bendová                  | Ověřeno RČ         | 01.01.2000 00:00           |                           |            |
| 🛓 Trenéři                    | Ø <sup>8</sup> :        |                      | René               | Boháč                    | Ověřeno RČ         | 01.01.2000 00:00           |                           |            |
| 9 Fyzické osoby              | ø :                     |                      | Jaroslav           | Březina                  | Ověřeno RČ         | 01.01.2011 00:00           |                           |            |
| Členské organizace           | Ø <sup>8</sup> :        |                      | Eva                | Březinová                | Ověřeno RČ         | 01.01.1991 00:00           |                           |            |
| Zastřešující                 | ø :                     |                      | Jakub              | Čížek                    | Ověřeno RČ         | 01.01.2015 00:00           |                           |            |
| organizace                   | ø :                     |                      | Petr               | Čížek                    | Ověřeno RČ         | 01.01.1997 00:00           |                           |            |
| 甘 Významné sportovní         | ø* :                    |                      | Michaela           | Čížková                  | Ověřeno RČ         | 01.01.2009 00:00           |                           |            |
| akce                         | J* :                    |                      | Klára              | Ďupalová                 | Ověřeno RČ         | 01.01.2019 00:00           |                           |            |
| Sportovni zarizeni           | Ø :                     |                      | Ema                | Dušáková                 | Ověřeno RČ         | 01.01.2019 00:00           |                           |            |
| - Import/Export              |                         |                      |                    |                          |                    |                            |                           |            |
|                              | 10 20                   | 50                   |                    |                          | Page 1 d           | of 7 (64 items) < 1 2      | 3 4 5 6 7                 | >          |
|                              | DB: NSA_RE              | I                    | Verze: 21.3.1      |                          |                    | ⊙ Nah                      | lásit problém             |            |

# 6. Založení nového sportovce

Založení nového sportovce (přijmutí nového člena) je možné provést kliknutím na ikonku Přidat

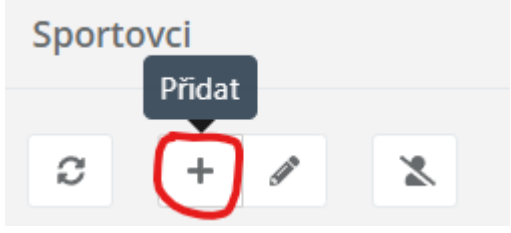

Následně se otevře okno, kde je potřeba zadat všechny povinné údaje (jsou označeny hvězdičkou). Druh sportu se vyplňuje 86 – hasičský sport. Četnost sportování týdně se vyplňuje pokud máte celoroční pravidelné tréninky či účasti na soutěžích. Účastní se soutěží se zaškrtne, pokud se sportovec zúčastnil více než 6 soutěží za rok.

| 🖝 RS NSA                                                                                                    | × +                                                                                                    |                         |          |                   |               |               |       |                   |              | ✓ - □     |            |
|----------------------------------------------------------------------------------------------------|----------------------------------------------------------------------------------------------------|-------------------------|----------|-------------------|---------------|---------------|-------|-------------------|--------------|-----------|------------|
| < → C ☆ 🔒 r                                                                                                    | ejstriksportu.cz/agenda/85b1d                                                                                                    | cef-4ed1-4d13-a791-61   | b7f68218 | 69/form/000000    | 00-0000-0000- | 0000-00000000 | 00000 |                   |              | Q ☞ ☆     | 💮 :        |
| Aplikace 🏟 Nastavení                                                                                                    | 📙 Banky 📙 Hasiči 📃 H                                                                                                    | asiči - nákupy 📃 Inform | ace 🔜    | Noviny a časopisy | Obchody       | 📙 Operátoři   | Other | 📙 TV, radio, film | y 📙 Veselí   | » 📃 Ostat | ní záložky |
| Aplikace Nastavení<br>Kaisler Stanislav (1710158<br>E tvásnění rejuřík (<br>Organizace<br>Stanislav (1710158<br>Fysické osoby<br>Cienské organizace<br>Sportovi<br>Sportovi<br>Sportovi<br>Sportovi<br>Sportovi<br>Mýrnamné sportovní<br>akce<br>Sportovi zaříšení<br>Import/Export | Banky Hasiči H<br>Kodné čislo *<br>Rodné čislo *<br>Patrik<br>Trul před<br>Druh dokladu<br>Stav<br>Ověřeno RČ<br>Státní občanství<br>Hlavní *<br>CZE - (česká republika)<br>+<br>Druh osoby *<br>Sportovní činnost<br>Druh sportu *<br>B6 - (hasičský sport) © * | asiči - nákupy          |          | Noviny a časopisy | Obchody       | Operatori     | Other | V, radio, film    | y 💽 Veselí   | » Ostat   | ní záložky |
| DB: N                                                                                                    | NSA_REJ                                                                                                    | Verze: 21.3.1           |          |                   |               |               |       | Nahl              | isit problém |           | -          |

## 7. Oprava údajů sportovce

Opravu údajů sportovce (člena) je možné provést výběrem příslušné osoby a kliknutím na ikonku Opravit

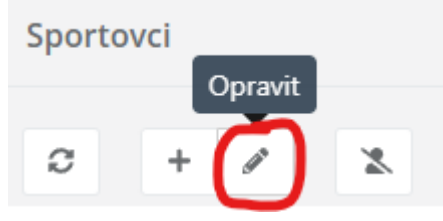

Obrazovka pro editaci údajů je stejná, jako při založení nového sportovce. Nicméně většinu údajů zde měnit stejně nemůžete.

## 8. Odhlášení sportovce

Odhlášení sportovce (člena) byste měli udělat pro všechny členy, kterým z jakéhokoliv důvodu ukončuje členství nebo těm, kteří již přestali sportovat. Je to možné provést výběrem příslušné osoby v seznamu a kliknutím na ikonku Ukončit platnost.

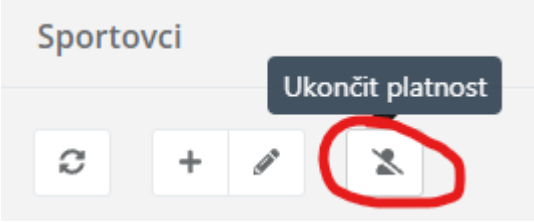

Následně se zadá datum ukončení členství (musí být rovno dnešnímu datu nebo větší) a potvrdí Uložit

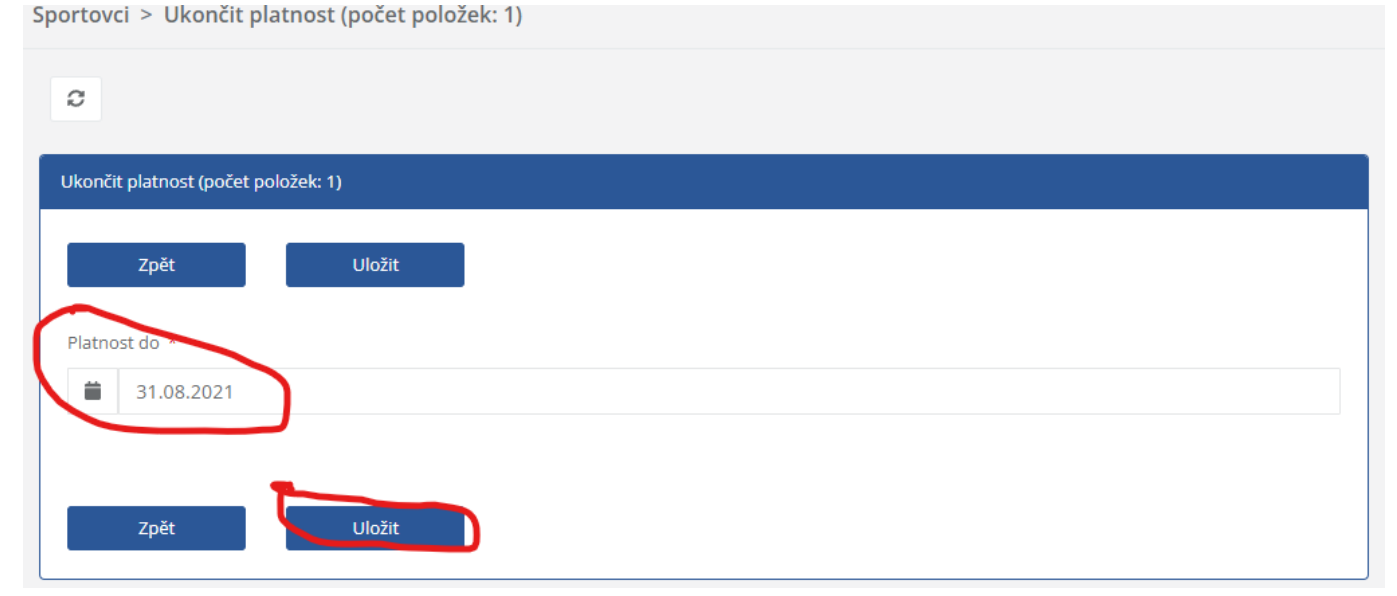